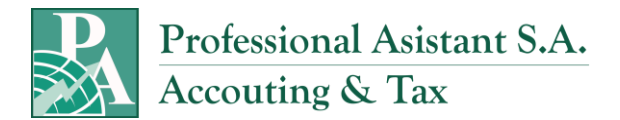

# IMPUESTO A LA RENTA SEMESTRAL DE LOS CONTRIBUYENTES SUJETOS AL RÉGIMEN IMPOSITIVO PARA MICROEMPRESAS

Para enviar su declaración debe ingresar al portal web <u>www.sri.gob.ec</u>, opción **SRI en línea, con su usuario y contraseña**.

En el menú General seguir la ruta: Declaraciones / Declaración de Impuestos / Elaboración y envío de declaraciones y escoger Formulario para la Declaración del Impuesto a la Renta Contribuyentes sujetos al Régimen Impositivo para Microempresas.

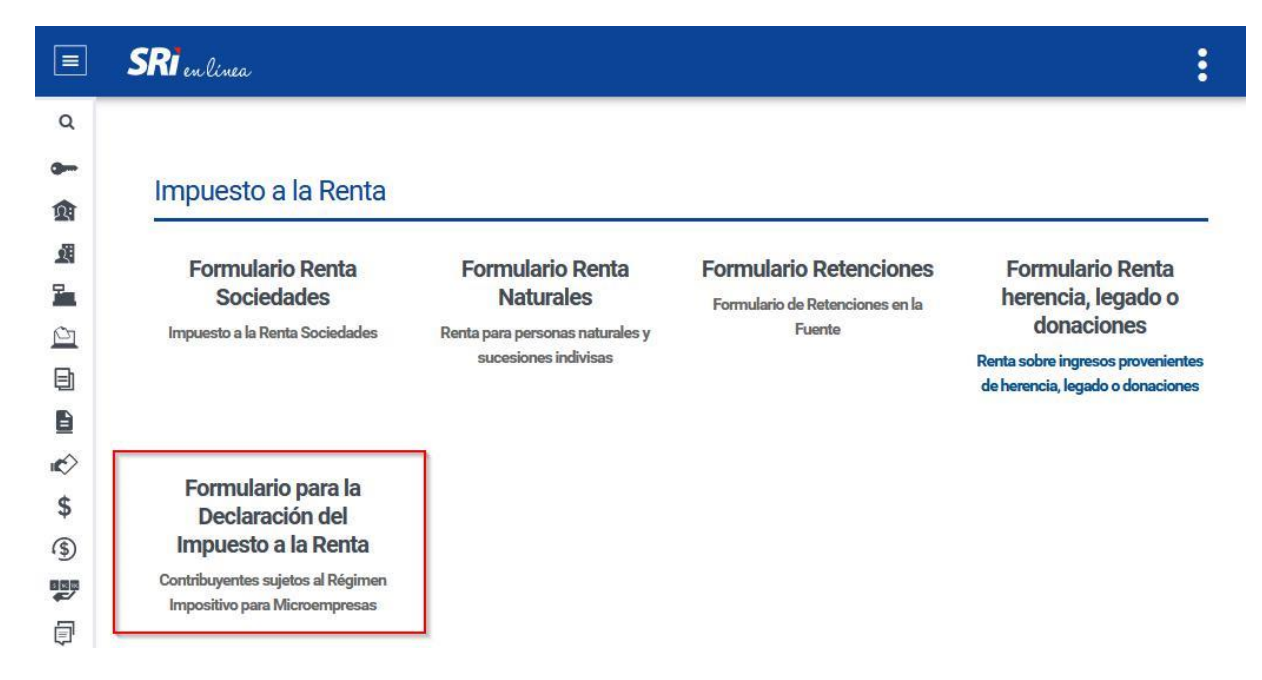

Una vez que se encuentre en esta opción deberá seguir 4 pasos para enviar su declaración:

## Paso 1: Período fiscal

En este primer paso usted deberá seleccionar el año y el semestre del que se realizará la declaración.

Recuerde que la Disposición Transitoria Segunda de la Resolución No. NAC-DGERCGC20-00000060 dispone que la declaración del Impuesto a la Renta de los contribuyentes sujetos al

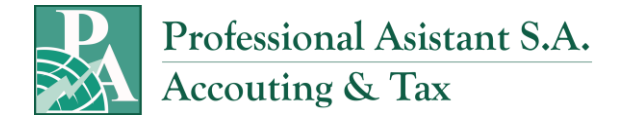

Régimen Impositivo para Microempresas, correspondiente al primer semestre del 2020, se presentará en forma acumulada con la declaración del segundo semestre del 2020.

#### Período fiscal

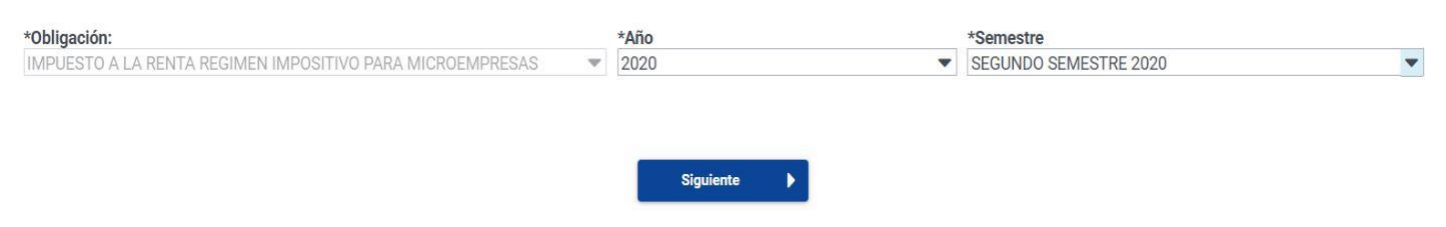

### **Paso 2: Preguntas**

En esta opción aparecerán un grupo de preguntas que le ayudarán a establecer los casilleros necesarios para el llenado de la declaración, es importante contestar todas las preguntas de manera correcta, para que el llenado de la información sea de una manera ágil y adecuada.

Usted tiene varias opciones para poder ingresar su información en el paso 3.

#### Preguntas

Las siguientes preguntas son muy importantes para facilitar su declaración, respóndalas correctamente. Algunos campos contendrán datos validados por el SRI.

| Responda las siguientes preguntas:                              |      |      |
|-----------------------------------------------------------------|------|------|
| ¿Requiere informar valores en su declaración de este período? 👔 | i Si | O No |

## Paso 3: Formulario

En este paso se visualizarán las secciones y casilleros de acuerdo con la contestación de las preguntas o información generada en el paso anterior.

#### Información de la declaración

Registre la información presionando cada sección.

Verifique los campos prellenados antes de continuar con la declaración.

| IMPUESTO A LA RENTA SEMESTRAL DEL RÉGIMEN IMPOSITIVO PARA MICROEMPRESAS                                                                              |     |      |
|----------------------------------------------------------------------------------------------------|-----|------|
| Ingresos Brutos de la Actividad Empresarial Sujetos al Régimen Impositivo para Microempresas                                                         | 301 | 0.00 |
| (-) Valor de devoluciones o descuentos comerciales que correspondan a los ingresos brutos de la actividad                                            | 302 | 0.00 |
| (·) Ingresos exentos del Impuesto a la Renta que correspondan a la actividad empresarial                                                             | 303 | 0.00 |
| (·) Ajustes en ingresos de la actividad empresarial por efecto de aplicación de impuestos diferidos (Generación)                                     | 304 | 0.00 |
| (+) Ajustes en ingresos de la actividad empresarial por efecto de aplicación de impuestos diferidos (Reversión)                                      | 305 | 0.00 |
| (=) BASE IMPONIBLE PARA EL IMPUESTO A LA RENTA DEL RÉGIMEN IMPOSITIVO PARA MICROEMPRESAS                                                             | 399 | 0.00 |
| Impuesto a la Renta causado del Régimen Impositivo para Microempresas                                                                                | 401 | 0.00 |
| (·) Retenciones en la Fuente que le realizaron respecto de los ingresos de la actividad empresarial sujetos al Régimen Impositivo para Microempresas | 402 | 0.00 |
| (=) IMPUESTO A PAGAR                                                                                                    | 499 | 0.00 |
| VALORES A PAGAR Y FORMAS DE PAGO (LUEGO DE IMPUTACIÓN AL PAGO EN DECLARACIONES SUSTITUTIVAS)                                                         |     |      |
| TOTAL IMPUESTO A PAGAR                                                                                                    | 902 | 0.00 |

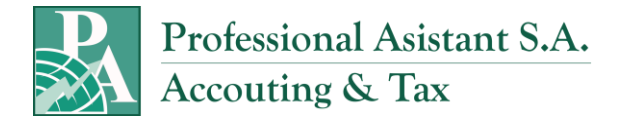

## Casilleros del formulario:

**301** Ingresos brutos de la actividad empresarial sujetos al Régimen Impositivo para Microempresas: ingrese en este campo el valor total de los ingresos brutos sujetos al régimen de microempresas, sin devoluciones ni descuentos, incluidos los valores que corresponden a ingresos exentos del Impuesto a la Renta.

**302** Valor de devoluciones o descuentos comerciales que correspondan a los ingresos brutos de la actividad: registre el valor de las devoluciones o descuentos comerciales que correspondan a los ingresos sujetos al régimen de microempresas, que afecten a dichos ingresos, que hayan sido concedidos bajo cualquier modalidad y que consten en el mismo comprobante de venta o nota de crédito.

## 303 Ingresos exentos del Impuesto a la Renta que correspondan a la actividad empresarial:

en este casillero se registrará el valor de los ingresos exentos de Impuesto a la Renta, de acuerdo a la normativa tributaria vigente para el ejercicio fiscal que se va a declarar.

Si los contribuyentes tienen ingresos exentos que apliquen a la actividad empresarial y a otra actividad deberá incluir en este casillero sólo los que correspondan a la actividad empresarial. En este caso, los ingresos exentos declarados en este casillero deberán informarse en los casilleros disponibles como informativos en la declaración anual cuando se trate de personas naturales.

**304** Ajustes en ingresos de la actividad empresarial por efecto de aplicación de impuestos diferidos (generación): registre el valor que corresponda al ajuste por la generación de ingresos por la aplicación de impuestos diferidos, de acuerdo a la normativa tributaria vigente, para el ejercicio fiscal que se va a declarar.

**305** Ajustes en ingresos de la actividad empresarial por efecto de aplicación de impuestos diferidos (reversión): registre el valor que corresponda al ajuste por la reversión de ingresos por la aplicación de impuestos diferidos, de acuerdo a la normativa tributaria vigente, para el ejercicio fiscal que se va a declarar.

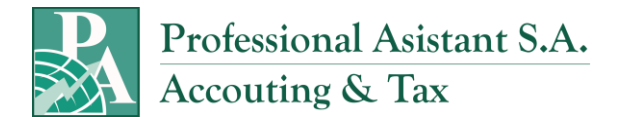

Es importante mencionar que, para el caso de los ajustes por la aplicación de impuestos diferidos, de acuerdo con el artículo innumerado primero a continuación del artículo 28 del Reglamento para la Aplicación de la Ley de Régimen Tributario Interno los casos aplicables a ingresos y/o ganancias para el régimen impositivo de microempresas son los siguientes:

- Los ingresos derivados de la aplicación de la normativa contable correspondiente al reconocimiento y medición de activos biológicos, medidos con cambios en resultados, durante su período de transformación biológica.
- Las ganancias que surjan de la medición de activos no corrientes mantenidos para la venta. (Este caso se aplicará únicamente si la sociedad está obligada por parte de su Organismo de Control a la utilización de las NIIF completas).

**399 Base imponible para el Impuesto a la Renta del Régimen Impositivo para Microempresas:** el campo se calcula de forma automática, siempre y cuando exista un valor positivo al realizar la siguiente operación (301 - 302 - 303 - 304 + 305).

**401 Impuesto a la Renta causado del Régimen Impositivo para Microempresas:** el campo se calcula de forma automática, multiplicando el valor del campo 399 por la tarifa del 2% correspondiente al Impuesto a la Renta del Régimen Impositivo para Microempresas.

**402** Retenciones en la fuente que le realizaron respecto de los ingresos de la actividad empresarial sujetos al Régimen Impositivo para Microempresas: registre el valor de las retenciones en la fuente que le efectuaron durante el ejercicio fiscal a declarar y que correspondan a los ingresos sujetos al Impuesto a la Renta del Régimen Impositivo para Microempresas.

**499 Impuesto a pagar:** el campo se calcula de forma automática, siempre y cuando exista un valor positivo al realizar la siguiente operación (401 - 402).

**890 Pago previo informativo:** se registra el valor del impuesto, intereses y multas, pagados a través del formulario a sustituir.

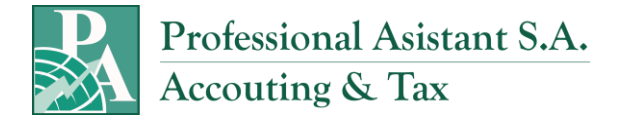

**897 al 899 Detalle de imputación:** conforme a lo dispuesto en el artículo 47 del Código Tributario, en los casos que existan pagos previos o parciales por parte del contribuyente y que su obligación tributaria comprenda además del impuesto, interés y multas (declaraciones sustitutivas), se deberá imputar los valores pagados, primero a intereses, luego al impuesto y finalmente a multas.

Si tiene dudas puede revisar aquí la Guía para el contribuyente - Imputación al pago

| Campos del formulario | Número | Valores a registrar<br>en declaración<br>sustitutiva | Referencia<br>+                                                                                                    |
|-----------------------|--------|------------------------------------------------------|----------------------------------------------------------------------------------------------------|
| Pago previo           | 890    | 83,40                                                | Registre el valor consignado en (d). Este valor será imputado en el siguiente orden<br>primero a interés, luego a impuesto y por último a multa.                                                                                                    |
| Interés               | 897    | 2,00                                                 | (e) Si (d) > (b) registre (b): Si (d) < (b) registre (d)                                                                                                    |
| Impuesto              | 898    | 81,40                                                | (f) Saldo después de imputar a interés = (d) - ( e)                                                                                                    |
| Multa                 | 899    | -                                                    | (g) Saldo después de imputar a interés e impuesto = (d) - (e) - (f)                                                                                                    |
| Impuesto              | 902    | 98,60                                                | Impuesto a pagar después de la imputación = (a) - (f)                                                                                                    |
| Interés               | 903    | -                                                    | Interés a pagar después de la imputación (b) - ( e) más el interés que se genere<br>desde la fecha de exigibilidad siguiente a la fecha de pago de los valores<br>anteriormente declarados y pagados hasta la fecha de pago de los valores<br>registrados en esta declaración. |
| Multa                 | 904    | 5,40                                                 | Multa a pagar después de la imputación ( c) - (g)                                                                                                    |
| Total pagado          | 999    | 104,00                                               |                                                                                                    |

Detalle de la imputación:

Una vez que termine de ingresar la información en el formulario, tendrá tres opciones:

| 4 | Anterior | Guardar borrador | Siguiente | D |
|---|----------|------------------|-----------|---|
|---|----------|------------------|-----------|---|

- a) Anterior: esta opción le permite regresar al paso 2 para corregir la información de sus respuestas a las preguntas o utilizar las otras opciones.
- b) Guardar borrador: esta opción le permite guardar la información de su declaración antes de enviarla. Dicha información se guardará y estará disponible hasta la fecha que le indique el sistema.

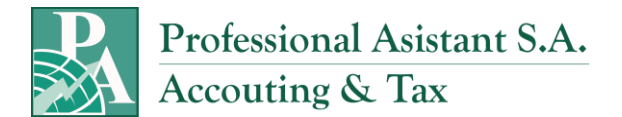

 c) Siguiente: esta opción le permite enviar la declaración. Si el sistema detecta errores o inconsistencias le presentará el detalle de estos para que los pueda corregir.

En caso de no tener errores o inconsistencias, el sistema continuará el proceso mostrándole un resumen de su declaración, en el cual se visualizará el cálculo automático de multa, interés y total a pagar, en la misma sección se puede visualizar el detalle del interés y multa calculado.

|                                          | Impuesto:      | USD 194.00 |      |  |
|------------------------------------------|----------------|------------|------|--|
|                                          | Interés:       | USD 0.00   |      |  |
|                                          | Multa:         | USD 0.00   |      |  |
|                                          | Total a pagar: | USD 194.00 |      |  |
| ¿Requiere firma de contador para esta de | eclaración?    |            | 🔿 si |  |
| ¿Requiere firma de contador para esta de | eclaración?    |            | 🔘 Si |  |

En la parte inferior aparecerá una sección para ingresar el número de RUC y contraseña del contador que se visualizará únicamente si el contribuyente es obligado a llevar contabilidad.

## Paso 4: Pago

En este paso el sistema le permite seleccionar su forma de pago:

- Títulos de Banco Central (TBC)
- Notas de crédito desmaterializadas
- Otras formas de pago
- Convenio de débito

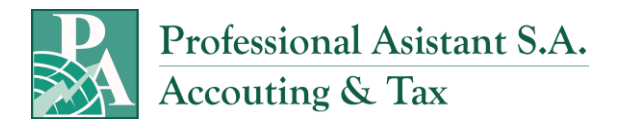

Si usted selecciona Títulos de Banco Central o Notas de crédito desmaterializadas, el sistema automáticamente colocará el valor pendiente por cubrir, sin embargo, usted puede editar esta información e ingresar el valor que desea cancelar con cualquiera de las opciones.

Si usted selecciona la opción Convenio de débito, automáticamente se visualizarán todas las cuentas que haya ingresado previamente, en caso contrario, se habilitará la opción para registrar una nueva, para lo cual debe detallar el nombre del banco, número y tipo de cuenta, si es de ahorros o corriente y la fecha de inicio se llenará automáticamente con la que se realiza el registro.

#### Formas de pago

| Otras formas de pago<br>(Tarjetas de crédito, botón web o ventanillas de instituciones financieras)       US         Convenio de débito<br>(Débito de cuenta propia o cuenta a terceros)       US         Registro Cuenta       Señor Contribuyente:         En calidad de titular de la cuenta, autoriza expresamente para que el Servicio de Rentas Internas ordene en su nombre, el débito automático en la cuenta señalada por el valor generado en sus obligaciones tributarias presentadas.         Recuerde que debe ser el titular de la cuenta, no debe ingresar cuentas compartidas ni de terceros. Es de su exclusiva responsabilidad registrar correctamente los datos; en caso de débitos rechazados por el registro incorrecto de se información bancaria, usted podría incurrir en intereses.         La cuenta registrada podrá ser utilizada para los procesos de acreditación en cuenta por devolución de impuestos, en los casos que la Administración Tributaria lo considere pertinente.         Banco:                                                                                                    | Otras formas de pago                                              |                                                            | 0                                                                              | Valor a utilizar                                               |
|----------------------------------------------------------------------------------------------------|-------------------------------------------------------------------|------------------------------------------------------------|--------------------------------------------------------------------------------|----------------------------------------------------------------|
| (Tarjetas de ordedito, botón web o ventanillas de instituciones tinancieras)       US         Convenio de débito       (Débito de cuenta propia o cuenta a terceros)       US         egistro Cuenta       Señor Contribuyente:       En calidad de titular de la cuenta, autoriza expresamente para que el Servicio de Rentas Internas ordene en su nombre, el débito automático en la cuenta señalada por el valor generado en sus obligaciones tributarias presentadas.         Recuerde que debe ser el titular de la cuenta, no debe ingresar cuentas compartidas ni de terceros. Es de su exclusiva responsabilidad registrar correctamente los datos; en caso de débitos nechazados por el registro incorrecto de sinformación bancaria, usted podría incurrir en intereses.         La cuenta registrada podrá ser utilizada para los procesos de acreditación en cuenta por devolución de impuestos, en los casos que la Administración Tributaria lo considere pertinente.         Banco:                                                                                                    |                                                                   |                                                            |                                                                                | USD 0.00                                                       |
| Central de debito (Debito de cuenta propia o cuenta a terceros)  egistro Cuenta  Señor Contribuyente: En calidad de titular de la cuenta, autoriza expresamente para que el Servicio de Rentas Internas ordene en su nombre, el débito automático en la cuenta señalada por el valor generado en sus obligaciones tributarias presentadas. Recuerde que debe ser el titular de la cuenta, no debe ingresar cuentas compartidas ni de terceros. Es de su exclusiva responsabilidad registrar correctamente los datos; en caso de débitos rechazados por el registro incorrecto de se información bancaria, usted podría incurrir en intereses. La cuenta registrada podrá ser utilizada para los procesos de acreditación en cuenta por devolución de impuestos, en los casos que la Administración Tributaria lo considere pertinente. Banco: Cuenta: Cuenta: Cuenta: Cuenta: Tipo Cuenta: Seleccione                                                                                                    | (Tarjetas de crédito, botón web o ventanilla                      | is de instituciones financieras)                           |                                                                                |                                                                |
| Segistro Cuenta         Señor Contribuyente:         En calidad de titular de la cuenta, autoriza expresamente para que el Servicio de Rentas Internas ordene en su nombre, el débito automático en la cuenta señalada por el valor generado en sus obligaciones tributarias presentadas.         Recuerde que debe ser el titular de la cuenta, no debe ingresar cuentas compartidas ni de terceros. Es de su exclusiva responsabilidad registrar correctamente los datos; en caso de débitos rechazados por el registro incorrecto de si información bancaria, usted podría incurrir en intereses.         La cuenta registrada podrá ser utilizada para los procesos de acreditación en cuenta por devolución de impuestos, en los casos que la Administración Tributaria lo considere pertinente.         Banco:                                                                                                    | Convenio de debito<br>(Débito de cuenta propia o cuenta a tercero | 3)                                                         |                                                                                | USD 0.00                                                       |
| Señor Contribuyente: En calidad de titular de la cuenta, autoriza expresamente para que el Servicio de Rentas Internas ordene en su nombre, el débito automático en la cuenta señalada por el valor generado en sus obligaciones tributarias presentadas. Recuerde que debe ser el titular de la cuenta, no debe ingresar cuentas compartidas ni de terceros. Es de su exclusiva responsabilidad registrar correctamente los datos; en caso de débitos rechazados por el registro incorrecto de se información bancaria, usted podría incurrir en intereses. La cuenta registrada podrá ser utilizada para los procesos de acreditación en cuenta por devolución de impuestos, en los casos que la Administración Tributaria lo considere pertinente. Banco: Cuenta: Cuenta: Cuenta: Cuenta: Cientirma: Cuenta: Cientirma: Cuenta: Cientirma: Cuenta: Cientirma: Cuenta: Cuent | istro Cuenta                                                      |                                                            |                                                                                |                                                                |
| En calidad de titular de la cuenta, autoriza expresamente para que el Servicio de Rentas internas ordene en su nombre, el débito automático en la cuenta señalada por el valor generado en sus obligaciones tributarias presentadas.<br>Recuerde que debe ser el titular de la cuenta, no debe ingresar cuentas compartidas ni de terceros. Es de su exclusiva responsabilidad registrar correctamente los datos, en caso de débitos rechazados por el registro incorrecto de se<br>información bancaria, usted podría incurrir en intereses.<br>La cuenta registrada podrá ser utilizada para los procesos de acreditación en cuenta por devolución de impuestos, en los casos que la Administración Tributaria lo considere pertinente.<br>Banco:<br>Cuenta:<br>Cuenta:<br>Tipo Cuenta:<br>Seleccione                                                                                                    | Señor Contribuyente:                                              |                                                            |                                                                                |                                                                |
| Recuerde que debe ser el titular de la cuenta, no debe ingresar cuentas compartidas ni de terceros. Es de su exclusiva responsabilidad registrar correctamente los datos, en caso de débitos rechazados por el registro incorrecto de se información bancaria, usted podría incurrir en intereses.<br>La cuenta registrada podrá ser utilizada para los procesos de acreditación en cuenta por devolución de impuestos, en los casos que la Administración Tributaria lo considere pertinente.<br>Banco:<br>Cuenta:<br>Cuenta:<br>Confirmar Cuenta:<br>Tipo Cuenta:<br>Seleccione                                                                                                    | En calidad de titular de la cuenta, autoriza e                    | xpresamente para que el Servicio de Rentas Interna         | as ordene en su nombre, el débito automático en la cuenta señalada por el valo | or generado en sus obligaciones tributarias presentadas.       |
| Información bancaria, usted podría incurrir en intereses. La cuenta registrada podrá ser utilizada para los procesos de acreditación en cuenta por devolución de impuestos, en los casos que la Administración Tributaria lo considere pertinente. Banco: Cuenta: Cuenta: Tipo Cuenta: Seleccione                                                                                                    | Recuerde que <b>debe ser el titular de la cuer</b>                | <b>ta</b> , no debe ingresar cuentas compartidas ni de ter | ceros. Es de su exclusiva responsabilidad registrar correctamente los datos: e | en caso de débitos rechazados por el registro incorrecto de su |
| La cuenta registrada podrá ser utilizada para los procesos de acreditación en cuenta por devolución de impuestos, en los casos que la Administración Tributaria lo considere pertinente.          Banco:                                                                                                    | nformación bancaria, usted podría incurrir                        | en intereses.                                              |                                                                                |                                                                |
| Banco:<br>Cuenta:<br>Confirmar Cuenta:<br>Tipo Cuenta:<br>Seleccione                                                                                                    | a cuenta registrada podrá ser utilizada par                       | a los procesos de acreditación en cuenta por devol         | ución de impuestos, en los casos que la Administración Tributaria lo considere | e pertinente.                                                  |
| Banco:<br>Cuenta:<br>Confirmar Cuenta:<br>Tipo Cuenta:<br>Seleccione ▼                                                                                                    |                                                                   |                                                            |                                                                                |                                                                |
| Cuenta:<br>Confirmar Cuenta:<br>Tipo Cuenta:<br>Seleccione                                                                                                    |                                                                   | Banco:                                                     |                                                                                |                                                                |
| Confirmar Cuenta:<br>Tipo Cuenta: Seleccione                                                                                                    |                                                                   | Cuenta:                                                    |                                                                                |                                                                |
| Continues       Tipo Cuenta:       Seleccione                                                                                                    |                                                                   |                                                            |                                                                                |                                                                |
| Tipo Cuenta: Seleccione 👻                                                                                                    |                                                                   | Confirmer Cuente:                                          |                                                                                |                                                                |
|                                                                                                    |                                                                   | Tipo Cuenta:                                               | Seleccione                                                                     | *                                                              |
| Fecha Inicio: 2021-01-07                                                                                                    |                                                                   |                                                            | 0000 00 07                                                                     |                                                                |

Una vez seleccionado el medio de pago, al dar clic en la opción "Aceptar" su formulario será enviado y podrá imprimir su Comprobante Electrónico de Pago (CEP) y su formulario. También aparecerá la opción de una nueva declaración.

#### Declaración en cero

Si usted no tiene información que reportar en el formulario, debe realizar el siguiente procedimiento:

Paso 1: seleccionar el período fiscal.

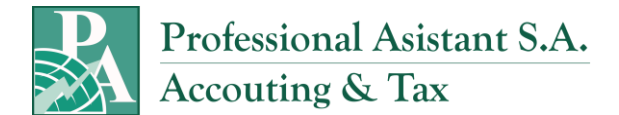

**Paso 2:** responder NO a la primera pregunta ¿Requiere informar valores en su declaración de este período? y seleccionar Siguiente.

Paso 3: se generará el resumen de la declaración de la siguiente manera:

|                                                   | Impuesto:      | USD 0.00 |      |      |
|---------------------------------------------------|----------------|----------|------|------|
|                                                   | Interes:       |          |      |      |
|                                                   | Multa:         |          |      |      |
|                                                   | Iotal a pagar: | USD 0.00 |      |      |
| spondo la siguiente progunta:                     |                |          |      |      |
| sporta la signierre pregunta.                     |                |          |      |      |
| Requiere firma de contador para esta declaración? |                |          | O Si | O No |
|                                                   |                |          | 0    | 0    |

**Paso 4:** se visualizará una confirmación en la cual se especifica que su declaración ha sido procesada satisfactoriamente.